## Installation of R-MIX

1. Right-click the compressed file that you downloaded, and click "Extract All."

A folder containing the compressed files is created.

- \* If "Extract All" is not shown, use your own decompression software to decompress the file.
- **2.** Open the extracted folder.
- 3. Double-click the file named "R-MIX Installer.exe."
- 4. Follow the directions the installer shows.

## **About Authentication**

If user authentication has not been completed, please use your Roland Cloud user information (that you used when downloading the file) to complete user authentication when R-MIX starts.